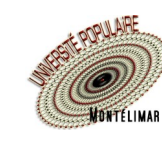

## Comment modifier mes coordonnées ?

Vous avez créé votre compte. Vous souhaitez modifier votre adresse e-mail, ou votre numéro de téléphone. Allez sur le site **www.upmontelimar.fr** 

| 1 Cliquez sur « Cor                                                          | npte »                    |             |                                  |                                                                              |              | 7                     |            |  |
|------------------------------------------------------------------------------|---------------------------|-------------|----------------------------------|------------------------------------------------------------------------------|--------------|-----------------------|------------|--|
|                                                                              |                           |             |                                  | 2                                                                            | Compte       | 掉 Panier              | f 🔊        |  |
| NONTELIMAR                                                                   | MON UP /<br>Rechercher    | ACTIVITÉS   | ACTUALITÉS /                     | INFOS PRAT                                                                   | fiques / c   | ONTACT                |            |  |
| 2 Tapez votre n° d'adhérent (ou votre<br>adresse mail) et votre mot de passe |                           |             | Numéro d'a<br>Numéro d           | Numéro d'adhérent ou adresse e-mail *<br>Numéro d'adhérent ou adresse e-mail |              |                       |            |  |
|                                                                              |                           |             | Mot de pass                      | e *                                                                          |              | Ø                     |            |  |
| (                                                                            | Cliquez sur <b>Conn</b> o | exion       |                                  |                                                                              | onnexion     | Mot de passe oublié ? |            |  |
| 3 Cliquez sur « M                                                            | ES INFORMATIO             | NS PERS     | ONNELLES »                       |                                                                              |              |                       |            |  |
| MES INSCRIPTIONS                                                             | MON PLANNING              | L           | MES INFORMATIONS<br>PERSONNELLES | м                                                                            | ES DOCUMENTS |                       | MES AVOIRS |  |
| 4 Supprimez le numéro de téléphone<br>et tapez votre nouveau numéro          |                           |             | Téléphone t                      | lixe                                                                         | +33          | 616565221             |            |  |
|                                                                              |                           |             | Téléphone                        | oortable                                                                     | +33          |                       |            |  |
|                                                                              |                           |             | Téléphone                        | professionnel                                                                | +33          |                       |            |  |
|                                                                              |                           |             | Merci de re                      | nseigner au m                                                                | oins un numé | ro de téléphone.      |            |  |
| Clic                                                                         | quez sur                  | /lettre à j | our mes coordo                   | nnées                                                                        |              |                       |            |  |
| 5 Supprimez l'ad                                                             | dresse mail et taj        | pez votro   | e nouvelle adr                   | esse mail                                                                    | et votre r   | not de pass           | 9          |  |
| resse e-mail *                                                               |                           |             |                                  | Mot de                                                                       | e passe *    |                       |            |  |
| sab.gosselin@gmail.cor                                                       | n                         |             |                                  |                                                                              |              |                       |            |  |
|                                                                              |                           |             |                                  |                                                                              |              |                       |            |  |